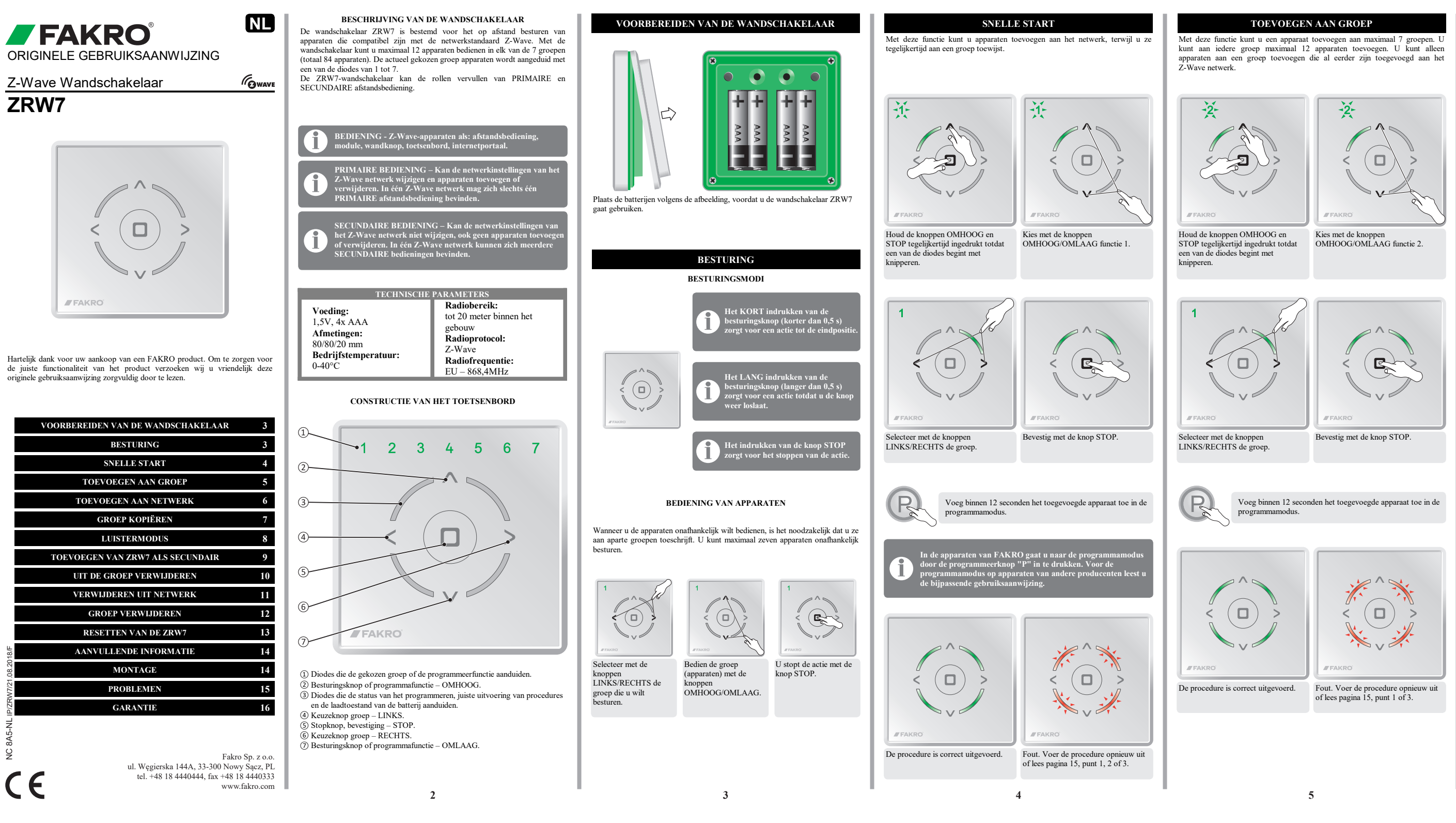

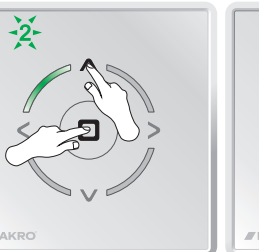

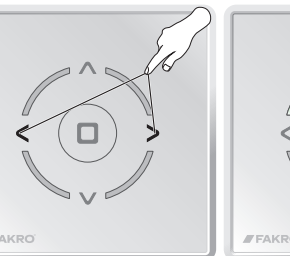

## TOEVOEGEN AAN NETWERK

Met deze functie kunt u apparaten toevoegen aan het Z-Wave netwerk, zonder dat u ze aan een groep toewijst. Na het uitvoeren van deze procedure voegt u het apparaat toe aan de groep (pagina 5). Met de functie TOEVOEGEN AAN NETWERK kunt u ook nieuwe SECUNDAIRE afstandsbedieningen toevoegen.

\_J`

Houd de knoppen OMHOOG en

STOP tegelijkertijd ingedrukt totdat

een van de diodes begint met

Bevestig met de knop STOP.

leest u de bijpassende handleiding.

De procedure is correct uitgevoerd.

programmamodus.

knipperen.

-3

Kies met de knoppen

Voeg binnen 12 seconden het toegevoegde apparaat toe in de

Fout. Voer de procedure opnieuw uit

of lees pagina 15, punt 1 of 2.

Wanneer u in plaats van een apparaat een volgende afstandsbediening toevoegt,

activeer dan de functie TOEVOEGEN ALS SECUNDAIRE. Wandschakelaar

ZRW7 - pagina 9. Voor het toevoegen van een ander type afstandsbediening,

OMHOOG/OMLAAG functie 3.

## GROEP KOPIËREN

Met deze functie kunt u een geselecteerde groep kopiëren naar een willekeurige controller die zich in hetzelfde Z-Wave netwerk bevindt.

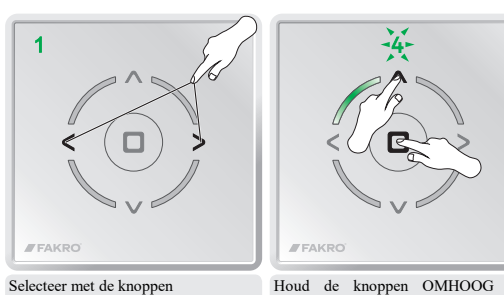

Houd de knoppen OMHOOG en STOP tegelijkertijd ingedrukt totdat een van de diodes begint met knipperen.

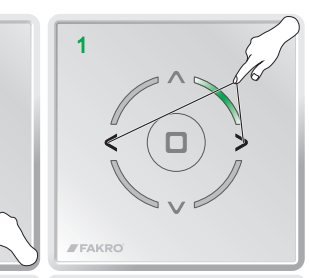

Kies met de knoppen OMHOOG/OMLAAG functie 4.

LINKS/RECHTS de gekopieerde

-4-

groep.

Selecteer met de knoppen LINKS/RECHTS de doelgroep.

> Activeer binnen 12 seconden op de afstandsbediening de functie TOEVOEGEN AAN NETWERK.

Bevestig met de knop STOP.

C)

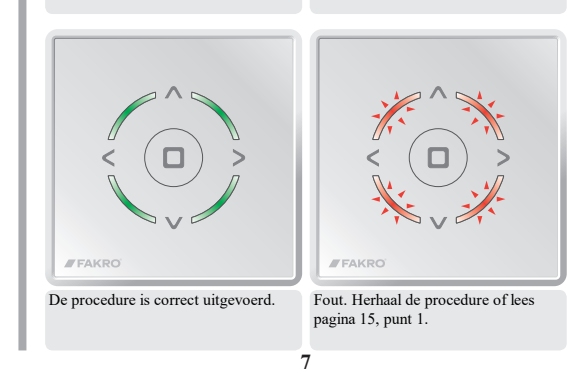

## LUISTERMODUS

# Geavanceerde functie.

Een controller in luistermodus maakt configuratie op afstand mogelijk vanaf een andere afstandsbediening, bijv. Gateway Z-Wave.

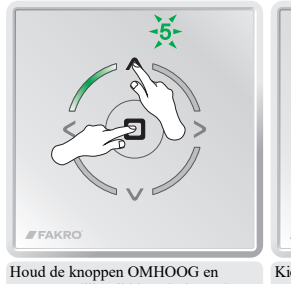

knipperen.

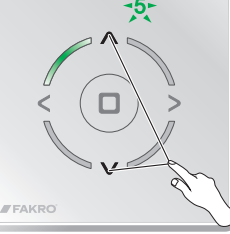

Kies met de knonnen STOP tegelijkertijd ingedrukt totdat een van de diodes begint met

OMHOOG/OMLAAG functie 5.

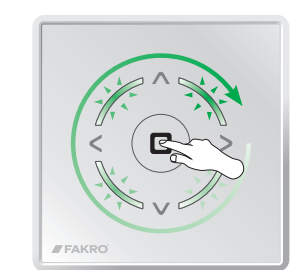

Bevestig met de knop STOP. De diodes knipperen achtereenvolgens in de richting van de klok.

De wandschakelaar ZRW7 blijft in de luistermodus totdat er na afloop van de datatransmissie 12 seconden verstreken zijn.

## TOEVOEGEN VAN ZRW7 ALS SECUNDAIR

Met deze functie kunt u de wandschakelaar ZRW7 als SECUNDAIRE afstandsbediening toeschrijven aan een bestaand Z-Wave netwerk. De PRIMAIRE afstandsbediening in dit netwerk kan van een willekeurig type zijn. Om met een SECUNDAIRE afstandsbediening apparaten aan te sturen, moet hij worden toegevoegd aan de gekozen groep van de afstandsbediening (ZRW7 pagina 7, controller van een ander type - zie de betreffende handleiding).

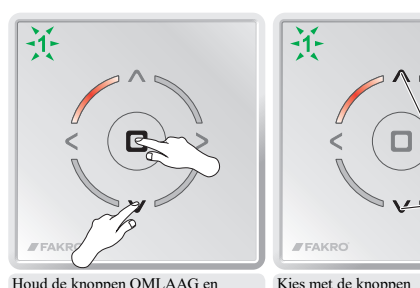

Houd de knoppen OMLAAG en STOP tegelijkertijd ingedrukt totdat een van de diodes begint met knipperen.

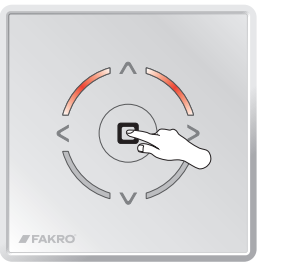

OMHOOG/OMLAAG functie 1.

- Bevestig met de knop STOP.
- Activeer binnen 12 seconden op de PRIMAIRE afstandsbediening de functie TOEVOEGEN AAN NETWERK. Wandschakelaar ZRW7 - pagina 6. Voor een ander type afstandsbediening leest u de bijpassende handleiding.

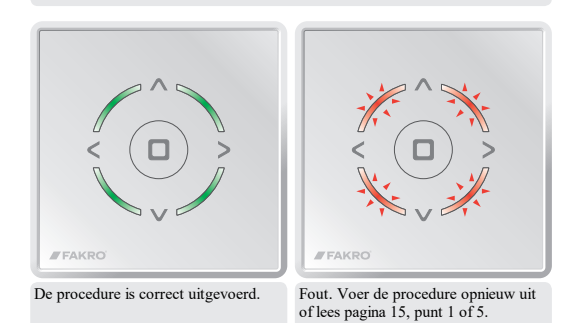

9

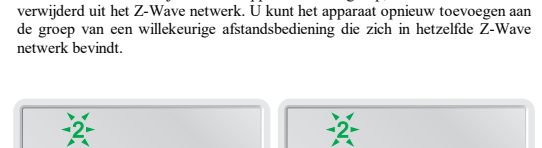

UIT DE GROEP VERWIJDEREN

Met deze functie verwijdert u een apparaat uit de groep, zonder dat het wordt

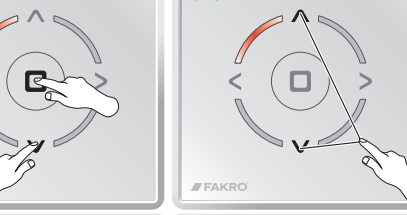

Houd de knoppen OMLAAG en Kies met de knoppen STOP tegelijkertijd ingedrukt totdat OMHOOG/OMLAAG functie 2. een van de diodes begint met

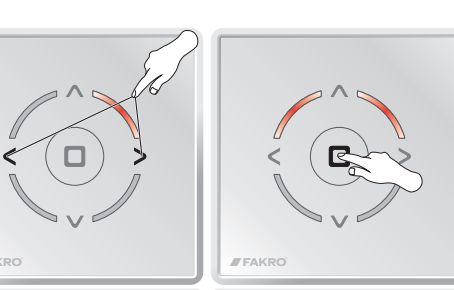

Selecteer met de knoppen Bevestig met de knop STOP. LINKS/RECHTS de groep waaruit u het apparaat wilt verwijderen.

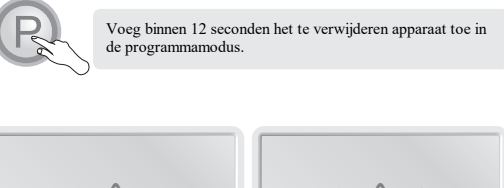

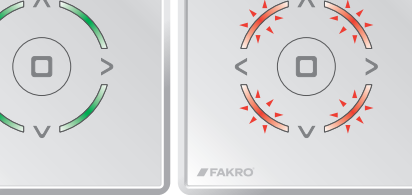

De procedure is correct uitgevoerd. Fout. Herhaal de procedure of lees pagina 15, punt 1.

10

## VERWIJDEREN UIT NETWERK

U kunt alleen met PRIMAIRE afstandsbediening apparaten verwijderen uit het Z-Wave netwerk.

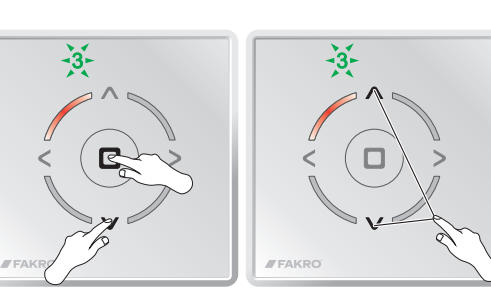

Houd de knoppen OMLAAG en Kies met de knoppen STOP tegelijkertijd ingedrukt totdat OMHOOG/OMLAAG functie 3. een van de diodes begint met

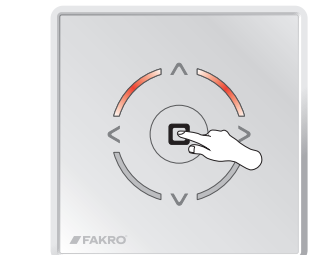

Bevestig met de knop STOP.

knipperen.

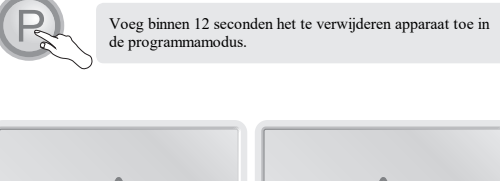

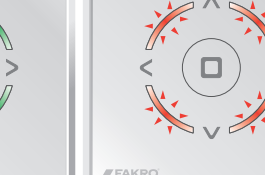

De procedure is correct uitgevoerd. Fout. Herhaal de procedure of lees pagina 15, punt 1.

### GROEP VERWIJDEREN

Met deze functie kunt u een volledige groep apparaten verwijderen. U kunt de apparaten pas weer besturen, nadat u ze opnieuw heeft toegevoegd aan een groep (pagina 5).

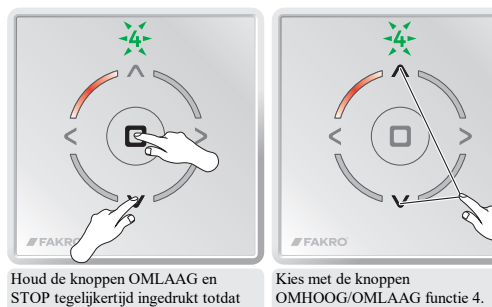

Kies met de knoppen

-4-

een van de diodes begint met knipperen.

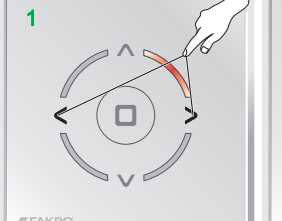

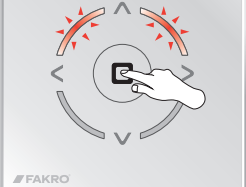

Bevestig met de knop STOP.

Selecteer met de knoppen LINKS/RECHTS de groep die u wilt verwijderen.

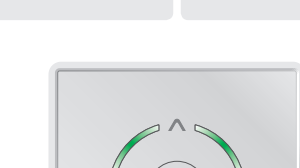

12

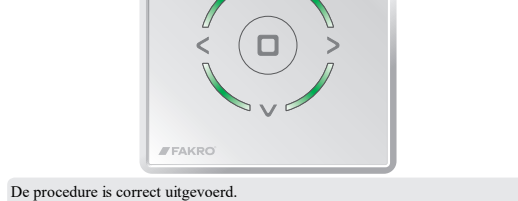

13

knipperen.

11

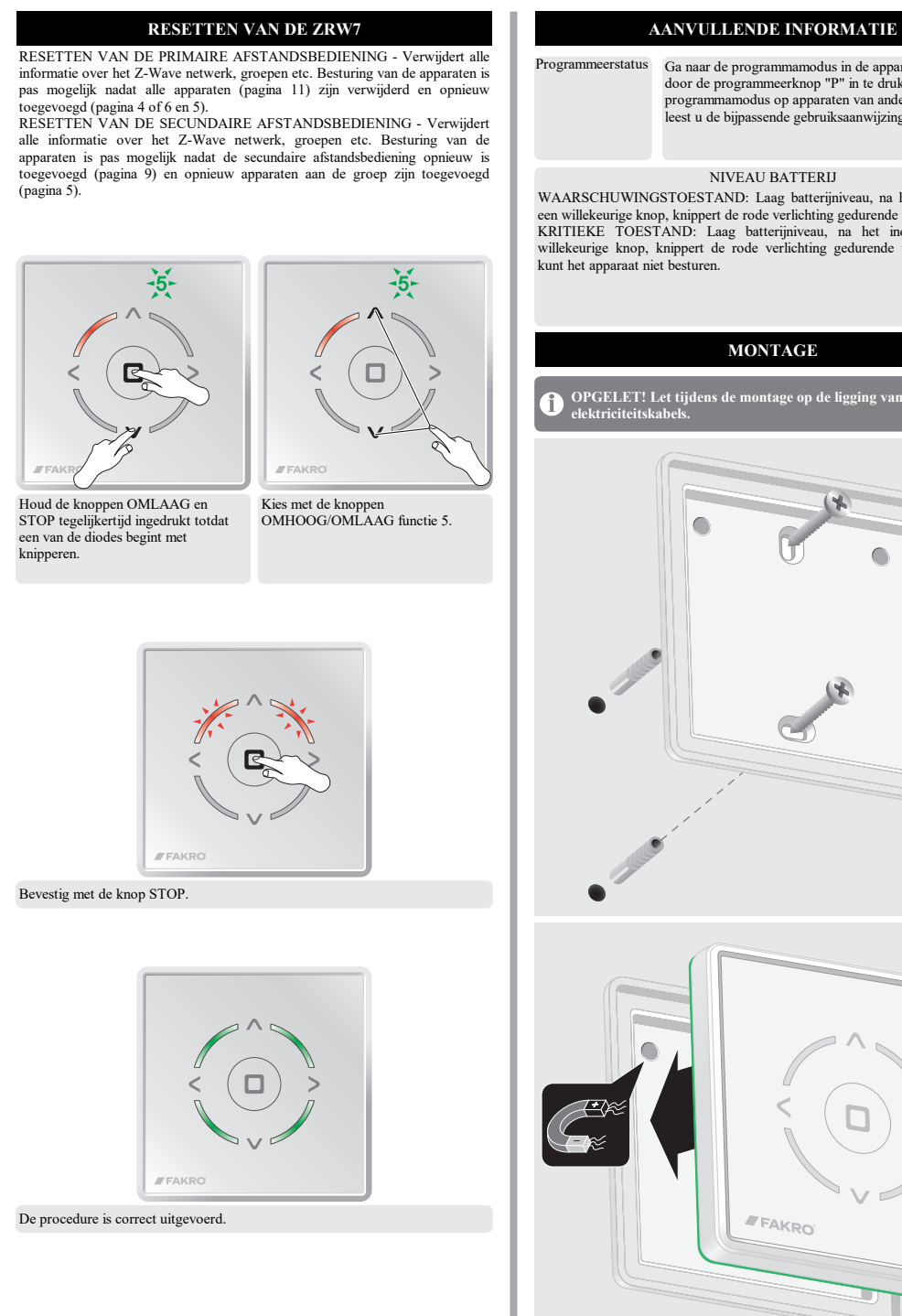

| programmamodus in de apparaten van FAKRO                                                                                  | OORZAAK                                                                                            | OPLOSSING                                                                                                    | De producent garandeert de<br>beschadigde apparaat te her                                                                                                    |
|----------------------------------------------------------------------------------------------------|----------------------------------------------------------------------------------------------------|----------------------------------------------------------------------------------------------------|----------------------------------------------------------------------------------------------------|
| ogrammeerknop "P" in te drukken. Voor de<br>amodus op apparaten van andere producenten<br>bijpassende gebruiksaanwijzing. | 1. Algemene problemen.                                                                             |                                                                                                    | aan materiaal- en construc<br>verkoopdatum en mits aan de                                                                                                    |
|                                                                                                    | De programmamodus gaat niet aan.                                                                   | Zet de programmamodus aan.                                                                                                    | <ul> <li>De installatie is door e<br/>aanbevelingen van de produce</li> <li>De zegels zijn niet verbroke</li> <li>Het apparaat is gebruikt wa</li> <li>De beschadiging is niet het<br/>van weersomstandigheden.</li> <li>De producent is niet aanspr<br/>mechanische beschadigingen.<br/>In het geval van een defect<br/>samen met de garantiekaart.</li> <li>14 werkdagen na ontvangst<br/>buiten de garantieperiode wor</li> </ul> |
| VEAU BATTERJI<br>ND: Laag batterijniveau, na het indrukken van<br>de rode verlichting gedurende twee seconden, u          | De procedure is te traag uitgevoerd.                                                               | Schakel de programmamodus binnen<br>12 seconden in.                                                                                                    |                                                                                                    |
|                                                                                                    | Onjuiste knopvolgorde.                                                                             | Voer de procedure uit met de juiste opeenvolging van handelingen.                                                                                                    |                                                                                                    |
|                                                                                                    | 2. U kunt het apparaat niet toevoegen aan het Z-Wave netwerk met behulp<br>van de ZRW7.            |                                                                                                    |                                                                                                    |
|                                                                                                    | Het apparaat is al toegewezen aan een<br>ander Z-Wave netwerk.                                     | VERWIJDEREN UIT NETWERK<br>(pagina 11).                                                                                                    |                                                                                                    |
|                                                                                                    | De afstandsbediening is toegewezen<br>aan een netwerk als SECUNDAIR<br>(SECONDARY).                | Uitsluitend de PRIMAIRE<br>(PRIMARY) afstandsbediening kan<br>apparaten toevoegen of verwijderen.                                                                              | ul. Węt<br>tel. +4                                                                                                    |
|                                                                                                    | 3. Ik kan geen apparaten toevoegen a                                                               | an de geselecteerde groep.                                                                                                    | Importeur NL:<br>FAKRO Nederland<br>De Ren 34<br>6662. JK Groesber<br>Tel. 024 397 760<br>e-mail: info@fakronede                                                                                                    |
|                                                                                                    | De groep is vol.                                                                                   | Voeg het apparaat toe aan een andere groep.                                                                                                    |                                                                                                    |
|                                                                                                    | 4. Het apparaat kan niet uit het Z-W                                                               | ave-netwerk worden verwijderd.                                                                                                    |                                                                                                    |
|                                                                                                    | De controller is toegewezen aan een<br>netwerk als SECUNDAIR<br>(SECONDARY).                       | Uitsluitend de PRIMAIRE<br>(PRIMARY) controller kan apparaten<br>toevoegen of verwijderen.                                                                                     |                                                                                                    |
|                                                                                                    | 5. Het is niet mogelijk om de wandschakelaar ZRW7 als SECUNDAIR toe<br>te voegen.                  |                                                                                                    | Apparaat                                                                                                    |
|                                                                                                    | Te lang gewacht met het activeren van<br>de functie TOEVOEGEN op de<br>PRIMAIRE afstandsbediening. | Activeer de functie TOEVOEGEN<br>AAN NETWERK op de PRIMAIRE<br>afstandsbediening niet later dan binnen<br>12 seconden.                                                         | Model                                                                                                    |
|                                                                                                    |                                                                                                    |                                                                                                    | Serienummer                                                                                                    |
|                                                                                                    | 6. U kunt het apparaat niet besturen.                                                              |                                                                                                    | Verkoper                                                                                                    |
|                                                                                                    | Geen stroomvoorziening.                                                                            | Controleer of het apparaat dat u wilt<br>toevoegen juist is aangesloten op de<br>voedingsbron. U kunt dit uitvoeren<br>door de knop voor handmatige<br>bediening te gebruiken. | Adres                                                                                                    |
|                                                                                                    |                                                                                                    |                                                                                                    | Aankoopdatum                                                                                                    |
|                                                                                                    | Te grote afstand tussen de apparaten.<br>Mogelijke obstakels die het bereik<br>beperken.           | Probeer het apparaat te besturen vanaf<br>een andere plaats.                                                                                                    | Factuurnummer                                                                                                    |
|                                                                                                    |                                                                                                    |                                                                                                    |                                                                                                    |
| FAKRO                                                                                                    |                                                                                                    |                                                                                                    | Handtekening (st                                                                                                    |
|                                                                                                    |                                                                                                    |                                                                                                    |                                                                                                    |
| 14                                                                                                    |                                                                                                    | 15                                                                                                    |                                                                                                    |

PROBLEMEN

## GARANTIE

ndeert de werking van het apparaat en verplicht zich om het at te herstellen of te vervangen indien de beschadiging te wijten is constructiefouten. De garantie geldt tot 24 maanden na de s aan de volgende voorwaarden is voldaan:

door een bevoegd persoon en in overeenstemming met de e producent uitgevoerd.

verbroken; de constructie van het apparaat is niet gewijzigd.

pruikt waar het voor dient en volgens de gebruiksaanwijzing.

niet het gevolg van een onjuist uitgevoerde elektrische installatie of

t aansprakelijk voor schade als gevolg van foutief gebruik en voor igingen.

n defect moet het apparaat geretourneerd worden voor reparatie iekaart. Gebreken zullen tijdens de garantieperiode kosteloos binnen tvangst van het apparaat verholpen worden. Reparaties binnen en riode worden uitgevoerd door de producent, FAKRO Nederland b.v.

> FAKRO Sp. z o.o. ul. Węgierska 144A, 33-300 Nowy Sącz, PL tel. +48 18 4440444, fax +48 18 4440333 www.fakro.com Importeur BE:

ederland BV nv Albintra sa Bistweg 80 B-2520 BROECHEM Groesbeek 4 397 8095 Tel: 03/470.12.12 Fax: 03/470.12.00 397 7607 kronederland.nl e-mail: info@albintra.be

Kwaliteitscertificaat:

ening (stempel) van de persoon die het apparaat installeert